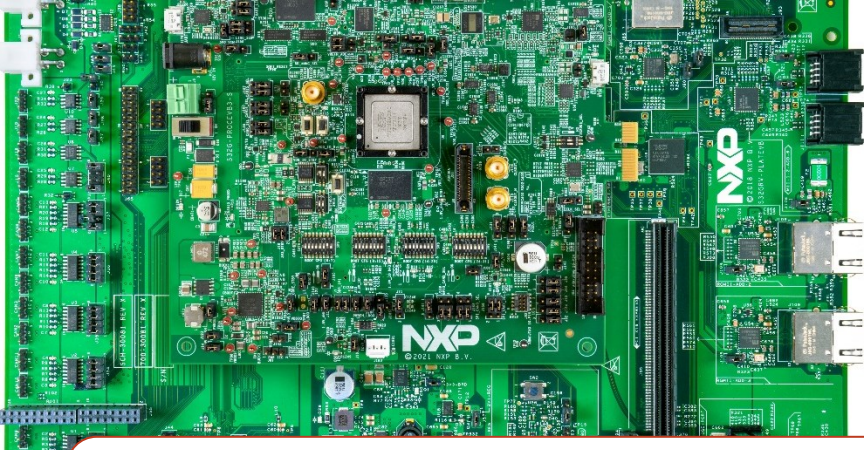

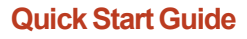

# S32G-VNP-EVB3

S32G is a vehicle network processor delivering high levels of real-time and applications processing, supporting CAN/LIN/FlexRay networking and Gigabit Ethernet interfaces with hardware acceleration and delivering a high level of embedded security and ASIL D functional safety capabilities.

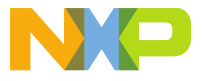

# GET TO KNOW THE S32G-VNP-EVB3

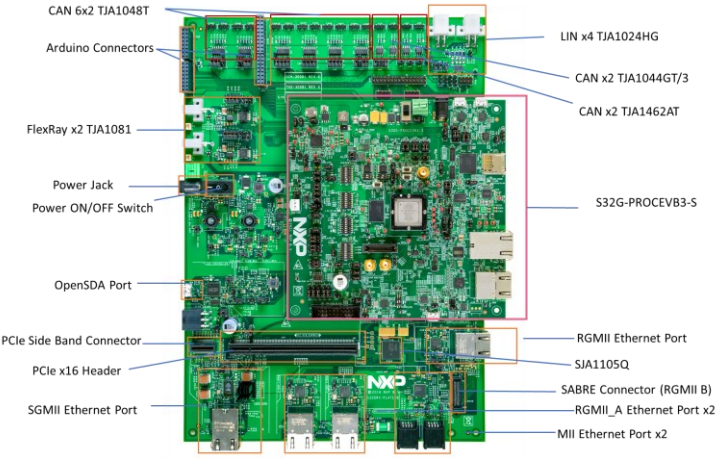

Figure 1: S32G-VNP-EVB3

#### S32G-VNP-EVB3

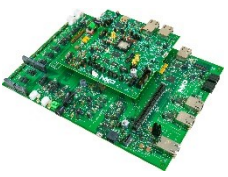

The NXP S32G-VNP-EVB3 supports development, evaluation and demonstrations with the NXP S32G2x and S32G3x Vehicle Network Processor (VNP).

S32G targets applications such as:

- · Central gateways and domain controllers
- · Firmware Over-The-Air (FOTA) updates
- · Secure key management, Smart antennas
- · High-performance central compute nodes

# GET TO KNOW THE S32G-PROCESSOR MODULE

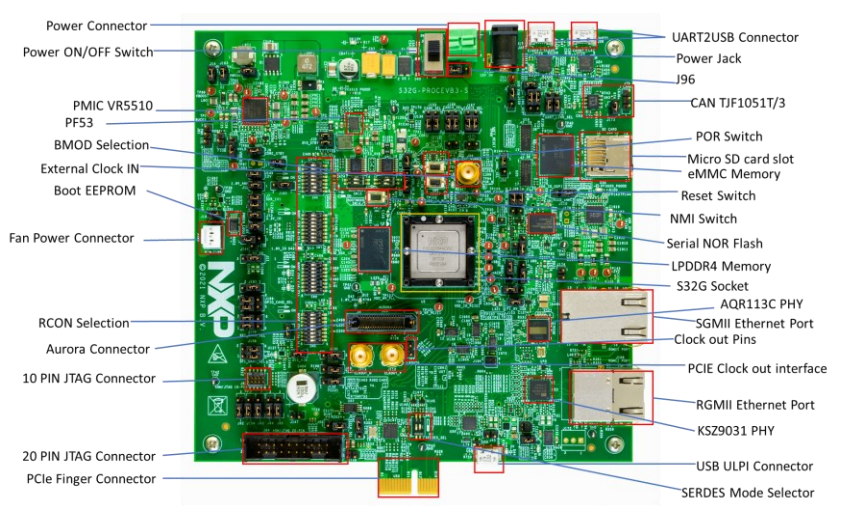

Figure 2: S32G-PROCEVB3-S Processor Module

# S32G-VNP-EVB3 Block Diagram

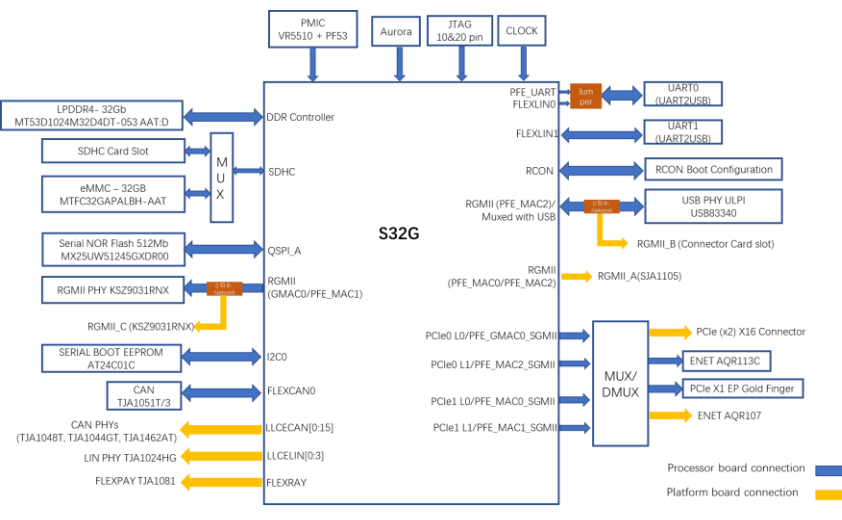

Figure 3 : S32G-VNP-EVB3 Block Diagram

# STEP-BY-STEP INSTRUCTIONS

# Install S32G and Heatsink

Follow the instructions in the **S32G**-**PROCEVB3-S** – **Silicon mounting guide** to install the S32G and heat sink.

For fan usage instructions refer to the S32G3-VNP-EVB User Guide

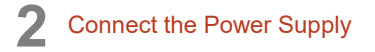

When the S32G-PROCEVB3-S is stacked on the S32GRV-PLATEVB: Jumper J96 on the S32G-PROCEVB3-S should be in position 1-2, and only the S32GRV-PLATEVB needs to be powered. Connect power supply to the 12V power jack P3 on S32GRV-PLATEVB.

When the S32G-PROCEVB3-S is used standalone: Jumper 96 should be in position 2-3. Connect power supply to the 12V power jack P1 on S32G-PROCEVB3-S.

# 3 Install Software

Install the following ....

- ✓ <u>Tera Term</u> for console
- ✓ <u>FTDI CDM</u> v2.12.28 WHQL driver for serial configuration.
- ✓ Win32 Disk Imager
- Packet Sender Application

# 4 Setup Tera Term Console

Open Tera Term on Windows PC. Select the serial port to which the micro–USB J58 of the S32G-PROCEVB3-S is connected and click OK. Go to Setup–) Serial Port and select 115200 as the baud rate.

### 5 Power ON the S32G-VNP-EVB3

Switch ON the power switch SW1 on the S32GRV-PLATEVB and power switch SW10 on the S32G-PROCEVB3-S.

# Diagnostics Utility

The Diagnostics Utility is auto executed from the SD card. Console display on Tera Term shows the status of the diagnostic tests.

# **Useful Documents and Projects**

- DocStore
  - S32G-PROCEVB3-S Silicon mounting guide
  - o S32G-PROCEVB3-S-Rev A-Schematics-Layout
  - S32G3 Hardware Design Guide
  - S32G3 Boot Process Application Note
  - S32G3-VNP-EVB User Guide
- NXP web
  - o S32 VNP EVB Platform Board design details
- Flexera
  - SW32G\_EVBDIAG\_0.8.7 Board Diagnostics

#### SUPPORT

Visit **www.nxp.com/support** for a list of phonenumbers within your region.

#### WARRANTY

Visit **www.nxp.com/warranty** for complete warranty information.

#### www.nxp.com

NXP and the NXP logo are trademarks of NXP B.V. All other product or service names are the property of their respective owners. © 2021 NXP B.V.

Document Number: S32G-VNP-EVB3QSG REV 0